This article assumes Outlook has already been installed. See the **How to Install Office** article first.

1. Search for and open **Outlook** from the Start Menu.

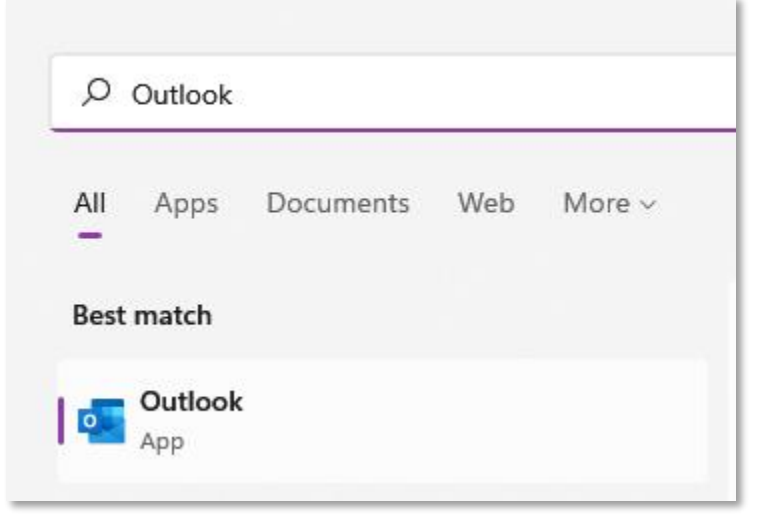

2. Enter your student email address and click Connect.

| Email address                                                   | > |
|-----------------------------------------------------------------|---|
| abc123@students.ptcollege.edu                                   |   |
| Advanced options v                                              |   |
| Connect                                                         |   |
| No account? Create an Outlook.com email address to get started. |   |
|                                                                 |   |

3. If prompted, enter your account password, and select Sign in.

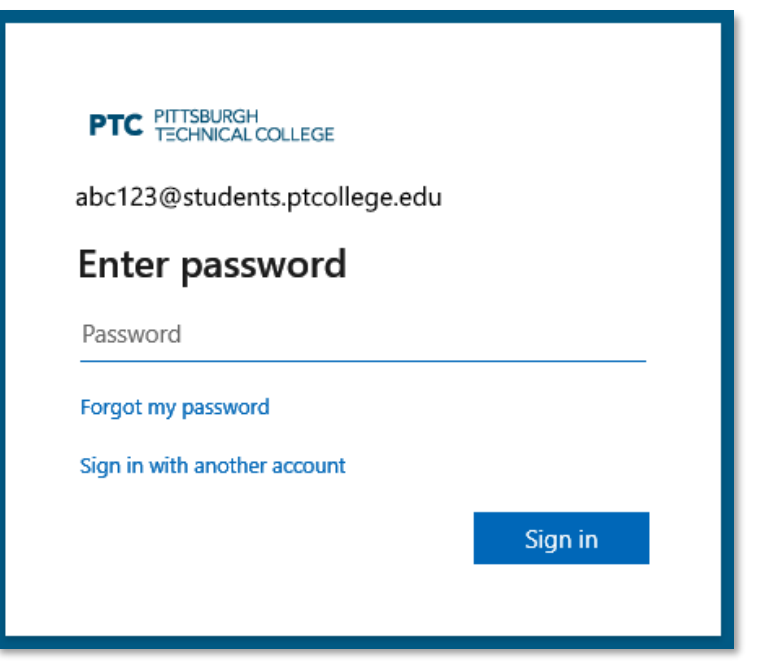

4. Select **Done** to finish. It may take several minutes for Outlook to download your email and other data.

| Account               | successfully added                               |      |
|-----------------------|--------------------------------------------------|------|
| 0                     | Outlook.com<br>abc123@students.ptcollege.edu     |      |
|                       |                                                  |      |
|                       |                                                  |      |
|                       |                                                  |      |
|                       |                                                  |      |
| dd anoth              | er email address                                 |      |
| dd anoth<br>Email ac  | er email address<br>ddress                       | Next |
| dd anoth<br>Email ac  | er email address<br>ddress<br>Advanced options 👻 | Next |
| add anoth<br>Email ac | er email address<br>ddress<br>Advanced options 🛩 | Next |
| Add anoth<br>Email ac | er email address<br>ddress<br>Advanced options 🛩 | Next |